## Live Campus -授業計画を作成-

## 全学教育機構 高等教育開発室 2020年4月24日

## 授業計画を作成する

Live Campus Any-One Portal

-ションポータルシステム

- ホーム画面より授業名を選択①
   ↓
   2.【授業計画を変更】を選択②
   ↓
   3.授業計画内容を記入する③
   ↓
   4.【登録する】を選択④
- SAR -0 F 0 Lıl ホーム スクジュールフォーラム 連絡通知 施設予約 教務・就職・図 書館他へはこち リンク アンケート レポート 授業カードダウンロード FAO ■リンク ■図書館最新情報 ・
  リンク設定へ ■共通連絡等最新情報 連絡通知へ お知らせタイトル 日付 大学リンク 学外からの文献取り寄せ(ILL)サービス 学生センター時間割のページ 04/17(金) ■フォーラム最新情報 -<u>A-J-</u> の停止について ラーニング 及びティーチング ・ ホ<sup>°</sup>ートフォリオ スケジュールメニュー 0 今日の日付: 2020年4月24日(金) ≪ < 今日 > ≫ 2020/04/19(日) 2020/04/20(月) 2020/04/21(火) 2020/04/22(水) 2020/04/23(木) 2020/04/24(金) 2020/04/25(土) イベント 10000 2校時 10:30-12:00 昼休み 3校時 13:00-14:30

🥐 FAQ検索 🝳

検索

ログアウト

授業計画を作成する

- 1. ホーム画面より授業名を選択①
- ↓
   2.【授業計画を変更】を選択②
- ↓
   3. 授業計画内容を記入する③
- 4. 【登録する】を選択④

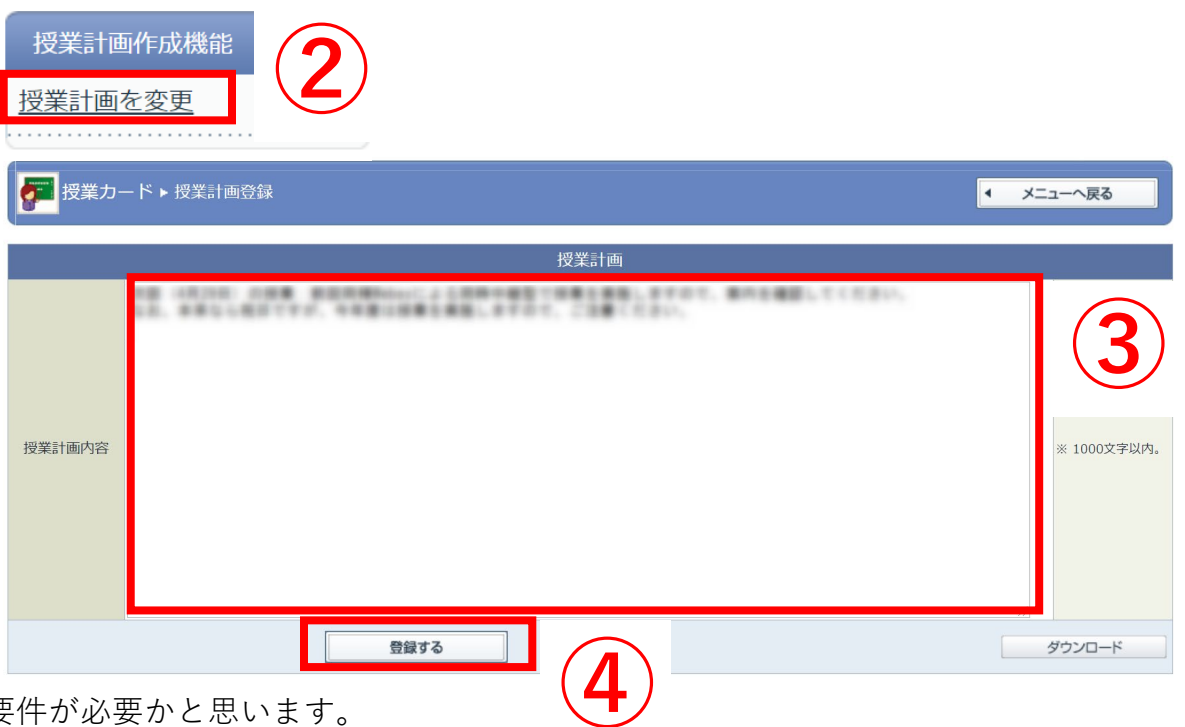

授業計画の案内には、授業実施の情報として、以下の要件が必要かと思います。

- 1) 「いつ」の授業か
- 2) 授業は「どうやって」実施されるのか
- 3) その「どうやって」に「どのようにアクセスすればよい」のか
- 4) 授業受講に困った場合、どのように教員にコンタクトを取ればよいのか 例文)
- 1. ●月●日(●)の授業は、Webexを使った同時中継型授業を実施します。授業の受講学生は、LiveCampusより配信される連絡を確認し、授業開始時間にはクラスに入ってください。なお、授業履修に困った場合は、●●@cc.saga-u.ac.jpに連絡ください。
- 2. 毎回の授業は、オンデマンド(動画配信)型で実施します。授業実施日の翌日(毎週●曜日)以降にeラーニングサイトにアクセスし、動 画を視聴してください。その際、動画で課題の指示等がありますので、その指示に従って課題に取り組み提出してください。なお、授業履 修に困った場合は、●●@cc.saga-u.ac.jpに連絡ください。